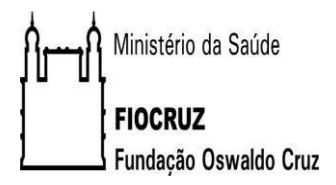

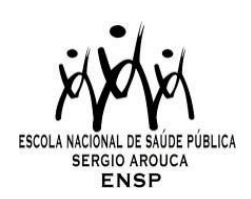

Caro(a) candidato(a),

Segue algumas instruções para utilização e acesso da ferramenta Zoom que será utilizada durante as entrevistas no Processo Seletivo ao PPG-SP da Ensp/Fiocruz.

- 1) Faça o download (no caso de acesso por celular) do Cliente Zoom através do link oficial: https://zoom.us/support/download
- No caso de acesso diretamento por computador (recomendável) não é necessário download. Indicamos que o acesso seja preferencialmente pelo computador para uma melhor conexão durante a entrevista.
- Em seguida, vá até o Google e digite "zoom.us". Você irá para a seguinte tela e deverá clicar em "Entrar em uma Reunião":

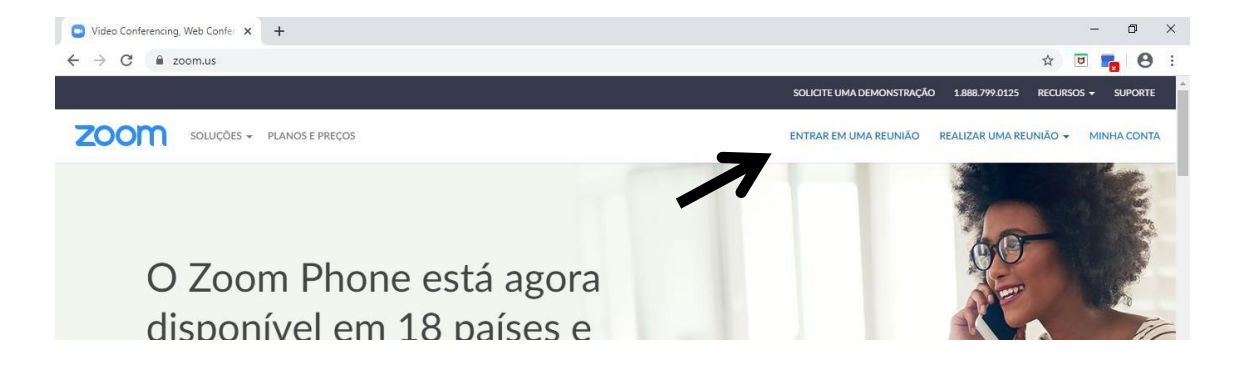

Você será direcionado para a seguinte tela, onde deverá inserir o ID da reunião e se identificar:

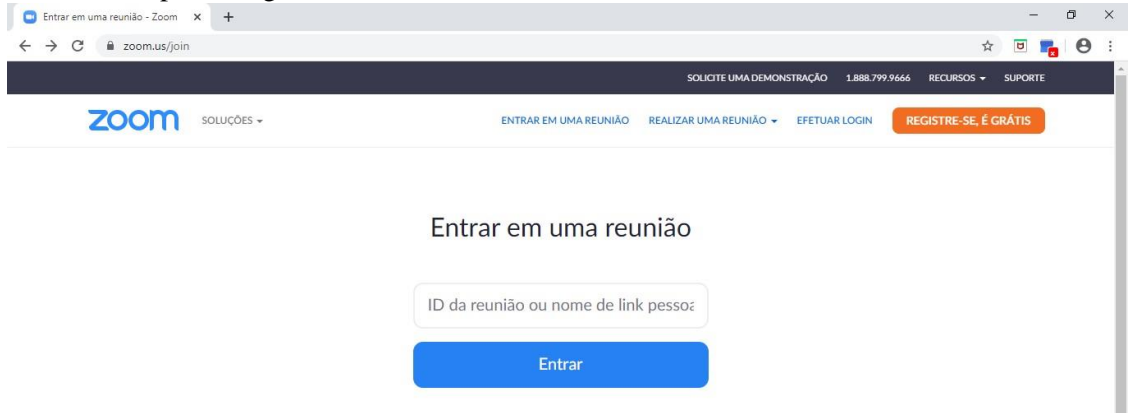

Após inserir o ID e se identificar você será direcionado para a sala de espera, porém, antes disso ele solicitará a senha da reunião.

| 🖸 Iniciar reunião - Zoom 🗙 🕂 |                                                 | -                    | ٥ | × |
|------------------------------|-------------------------------------------------|----------------------|---|---|
| ← → C                        |                                                 | ☆ 🗉                  | 6 | : |
| zoom                         |                                                 | Suporte Portuguese - |   | Â |
|                              | Enter meeting password X Enter meeting password |                      |   |   |
|                              | Meeting password                                |                      |   |   |
| Clique em                    | A Join Meeting Cancel o sistema.                |                      |   |   |

Atente-se para o fato de que para candidatos diferentes as informações de link, ID da reunião e senha podem ser diferentes, pois existirão várias salas ocorrendo ao mesmo tempo. Desta forma, esteja atento as informações recebidas por e-mail.

- 4) É FUNDAMENTAL que você **se nomeie** (informar nome e sobrenome) para que a banca possa identificá-lo durante o período que você estiver na "Sala de Espera".
- 5) Você ficará em **uma sala de espera com a seguinte instrução**: "Espere, o anfitrião da reunião deixará você entrar em breve", nas versões do app em inglês "*Please wait, the meeting host will let you soon*".

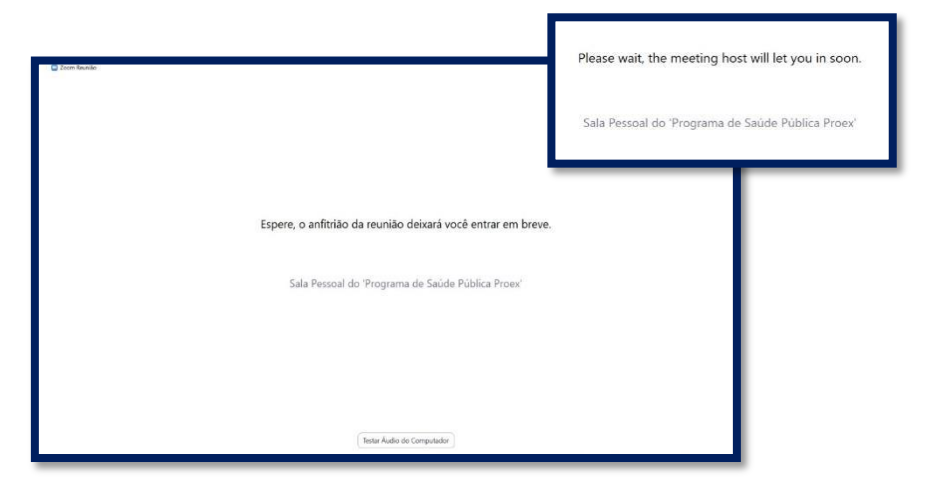

6) Aguarde em sala de espera, até que um membro da banca lhe dê autorização para acessar o ambiente virtual da entrevista. Para que não haja atrasos, solicitamos que realize este procedimento pelo menos 30 minutos antes do horário de sua entrevista, desta forma, você somente terá que aguardar a autorização do membro da banca. Por isso é tão importante que você se nomeie, para que possamos seguir a ordem das entrevistas, uma vez que pequenos atrasos podem acontecer e, consequentemente, ter outros candidatos aguardando na mesma "sala de espera virtual" que você.

## Desejamos a todos uma excelente entrevista!